## Mist 運用マニュアル ファームウェア 手動アップグレード手順

**ジュニパーネットワークス株式会社** 2021年7月 Ver 1.0

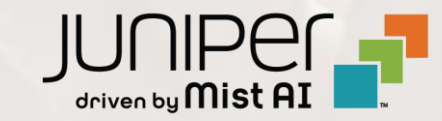

はじめに

- ◆ 本マニュアルは、『ファームウェア 手動アップグレード手順』について説明します
- ◆ 手順内容は 2021年7月 時点の Mist Cloud にて確認を実施しております 実際の画面と表示が異なる場合は以下のアップデート情報をご確認下さい https://www.mist.com/documentation/category/product-updates/
- ◆ 設定内容やパラメータは導入する環境や構成によって異なります 各種設定内容の詳細は下記リンクよりご確認ください <u>https://www.mist.com/documentation/</u>
- ◆ 他にも多数の Mist 日本語マニュアルを「ソリューション&テクニカル情報サイト」に掲載しております <u>https://www.juniper.net/jp/ja/local/solution-technical-information/mist.html</u>

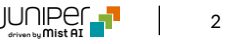

## ■運用ケース(例) ・ アクセスポイントのファームウェアを手動でアップデートしたい時

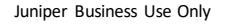

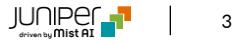

ファームウェア 手動アップグレード

1. [Access Points] をクリックします

| Mist             |        | DEMO       |                 |        |
|------------------|--------|------------|-----------------|--------|
| Monitor          | 12 A(  | ccess Poir | nts site Live D | emo    |
| <b>▲</b> Marvis™ |        |            | 12              | 8      |
| တို Clients      |        |            | 92% Connection  | Status |
| • Access Points  |        |            |                 |        |
| Switches         | Filter | Q,         |                 |        |
| Gateways         |        |            |                 |        |
| 🗸 Location       |        | Status     | ∧ Name          | MAC    |
|                  |        | Connected  | LD_Kitchen      | DC:5   |
| D Analytics      |        | Connected  | LD_EBC          | 5c:5   |
|                  |        | Connected  | LD_Marvis       | 5c:5   |
| Network          |        | Connected  | LD_MCB_AP       | 5c:5   |
| Organization     |        | Connected  | LD_GPS_AP       | 5c:5   |
|                  |        | Connected  | I.D. PS Support | 505    |

## 対象のアクセスポイントを選択します ※複数のアクセスポイントを指定する事も可能です

| Mist             | LIVE D | EMO         |                  |                                               |
|------------------|--------|-------------|------------------|-----------------------------------------------|
| <b>⋘</b> Monitor | 12 AC  | cess Points | site Live Demo 💌 |                                               |
| <b>∦</b> Marvis™ |        |             |                  | 12 7 1<br>Access Points Wireless Clients AP21 |
| Clients          |        |             |                  | 9286 Connection Status                        |
| • Access Points  |        |             |                  | 100% VEARS                                    |
| Switches         | Filter | ٩           |                  |                                               |
| Gateways         |        |             |                  |                                               |
|                  |        | Status      | 🔅 Name           | MAC Address                                   |
| ✓ Location       |        | Connected   | LD_Kitchen       | 5c:5b:35:0e:06:6d                             |
| □□ Analytics     |        | Connected   | LD_EBC           | 5c:5b:35:0e:3c:f5                             |
| <b>•</b> ••••    |        | Connected   | LD_Marvis        | 5c:5b:35:0e:45:92                             |
| Network          |        | Connected   | LD_MCB_AP        | 5c:5b:35:2f:57:89                             |
| Organization     |        | Connected   | LD_GPS_AP        | 5c:5b:35:2f:59:7d                             |
|                  |        | Connected   | LD_RS_Support    | 5c:5b:35:2f:5c:5c                             |
|                  |        | Connected   | LD_IDF_B_AP      | 5c:5b:35:3e:4e:ca                             |

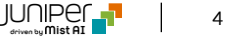

ファームウェア 手動アップグレード

3. [Upgrade] をクリックし、アップブレードのバージョンを指定後、[Start Upgrade]をクリックします

|                  | 12 ACCESS POINTS site Live Demo -                  |             |                         |                            |                  |               | More                       | ory Upgrade APs | Lingrade APs                                                   |  |  |
|------------------|----------------------------------------------------|-------------|-------------------------|----------------------------|------------------|---------------|----------------------------|-----------------|----------------------------------------------------------------|--|--|
| <b>Å</b> Marvis™ |                                                    |             |                         |                            |                  | 1 AP43        |                            |                 | Opgrade Ar S                                                   |  |  |
| OC Clients       | Access Points Wireless Clients AP21 AP32 AP41 AP43 |             |                         |                            |                  |               |                            |                 |                                                                |  |  |
| • Access Points  |                                                    |             |                         | 92% Connection Status 100% | VLANS 82% Versio | n Compliance  |                            |                 |                                                                |  |  |
| Switches         | Filter                                             | Q           |                         |                            |                  |               |                            |                 |                                                                |  |  |
| Gateways         |                                                    |             |                         |                            |                  |               |                            |                 |                                                                |  |  |
| ✓ Location       |                                                    | Status      | ∧ Name                  | MAC Address                | Site             | IP Address    | Uptime                     | Model           |                                                                |  |  |
|                  |                                                    | • Connected | LD_Kitchen              | 5c:5b:35:0e:06:6d          | Live Demo        | 192.168.2.97  | 1d 22h 45m                 | AP41            | Upgrade APs Firmware                                           |  |  |
| D Analytics      | <u> </u>                                           | Connected   | LD_EBC                  | 5c:5b:35:0e:3c:f5          | Live Demo        | 192.168.2.72  | 45d 8h 44m                 | AP41            |                                                                |  |  |
| Network          |                                                    | Connected   | LD_Marvis               | 5c:5b:35:0e:45:92          | Live Demo        | 192.168.2.102 | 45d 8h 44m                 | AP41            | Total Access Points selected to upgrade: 2                     |  |  |
|                  |                                                    | Connected   | LD_MICB_AP              | 5c:5b:35:2f:59:7d          | Live Demo        | 192.168.2.105 | 450 80 4400<br>27d 10b 28m | AP41            |                                                                |  |  |
| Urganization     |                                                    | Connected   | LD RS Support           | 5c:5b:35:2f:5c:5c          | Live Demo        | 192.168.2.103 | 45d 8h 44m                 | AP41            | Access Point Model: AP41                                       |  |  |
|                  |                                                    | Connected   | LD_IDF_B_AP             | 5c:5b:35:3e:4e:ca          | Live Demo        | 192.168.2.142 | 49d 15h 6m                 | AP41            | Selected Access Points: LD_tchen, LD_EBC                       |  |  |
|                  |                                                    | _           |                         |                            |                  |               |                            | _               | Ungrade to Version 0.9.22801 (rc1)                             |  |  |
|                  |                                                    |             | 七回吐不可                   | ๛๚๚๛                       | ッキュルタ            | ,             |                            |                 |                                                                |  |  |
|                  |                                                    | 2百以上        | で回吁でア                   | ッノクレー「                     | ~9 る除            | <b>N</b>      |                            | Ĺ               |                                                                |  |  |
| ar un            | arad                                               | AC LICIN    | $\gamma c \sim 1 \pi^2$ | ミュンを有る                     | 法化する             | スト ネッ         | トワーク                       | 井市              | Faster upgrades using peer to peer communication Start Upgrade |  |  |
| si up            | grau                                               | CS USIN     |                         | ノコノ・ビ・コン                   | 2109.6           | シー、 イング       |                            |                 |                                                                |  |  |
|                  | うど                                                 | (弗ももう       | うつ 美日/                  | マップガレ                      | ドコピ              | でオ            |                            |                 |                                                                |  |  |

アを他のアクセスポイントへ横展開するオプションです)

ファームウェア 手動アップグレード前後の画面

 アップグレード中はStatusがUpgrade状態 へ遷移します

| Mist            |        | DEMO             |                  |                   |                  |     |
|-----------------|--------|------------------|------------------|-------------------|------------------|-----|
| ↔ Monitor       | 12 A(  | cess Point       | S site Live Demo | •                 |                  |     |
| A Marvis™       |        |                  |                  | 12                | 8 1              |     |
| ္လ Clients      |        |                  |                  | Access Points Win | eless Clients AP |     |
| • Access Points |        |                  |                  | 92% Connection    | Status 100%      |     |
| Switches        | Filter | ٩                |                  |                   |                  |     |
| Gateways        |        |                  |                  |                   |                  |     |
| 🗸 Location      |        | Status           | *                | Name              | MAC Address      |     |
|                 |        | Connected        |                  | LD_EBC            | 5c:5b:25:0o      |     |
| Analytics       |        | Connected        |                  |                   | 5c:5b:35:0e.     |     |
| D Network       |        | Connected        |                  |                   | 5c:5b:35:2f:     |     |
| ∞               |        | Connected        |                  |                   | 50.50.35.21.     |     |
| Organization    |        | Connected        |                  |                   | 50.50.35.21.     |     |
|                 |        | Connected        |                  | LD_IDF_B_AP       | 5C(5D):35:3e)    |     |
|                 |        | • Connected      |                  | LD_Sales_area     | 5c:5b:35:50:     |     |
|                 |        | Conn             | 0                |                   |                  |     |
|                 |        | Conn 🖸           | アップグレ            | ードの進              | 捗も確認出す           | そます |
|                 |        | Conn             |                  |                   |                  |     |
|                 |        | 🚹 No ethernet li | nk               | 5c:5b:35:1e:bf:9f | 5c:5b:35:1e:     |     |
|                 |        | Upgrading        | 40%              | LD_Kitchen        | 5c:5b:35:0e:     |     |

 StatusがConnected状態へ遷移すれば、 アップグレード完了です

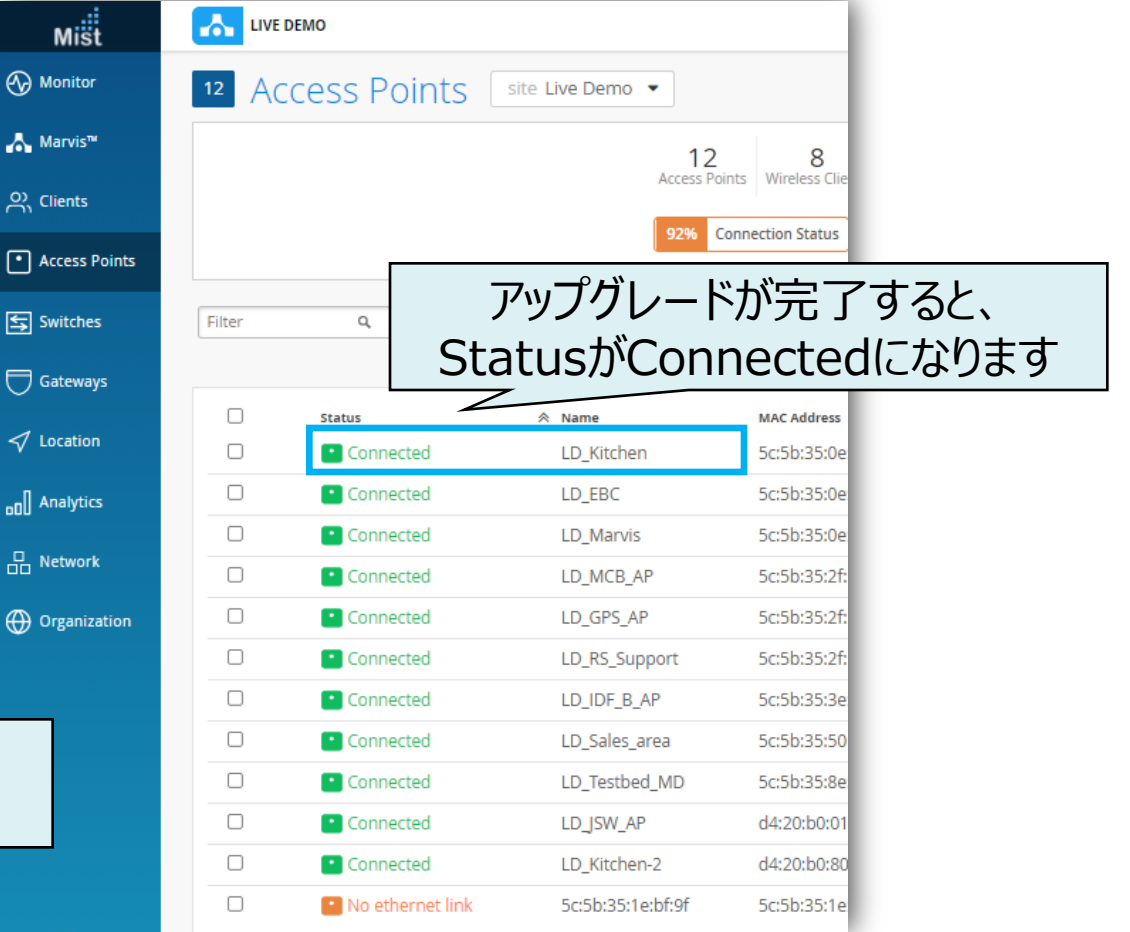

IUNIPEr

6

## Thank you

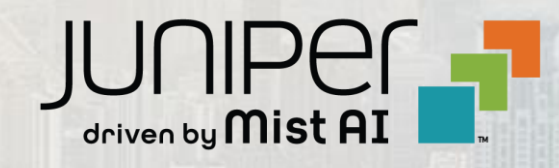